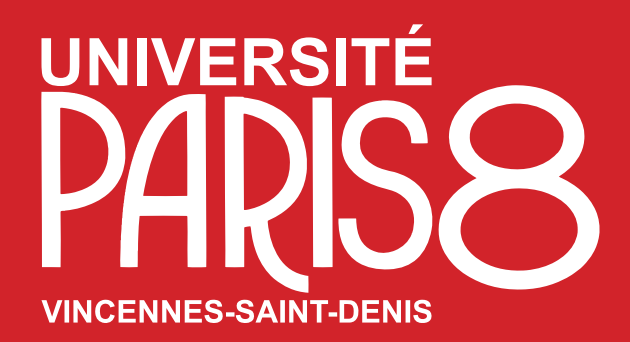

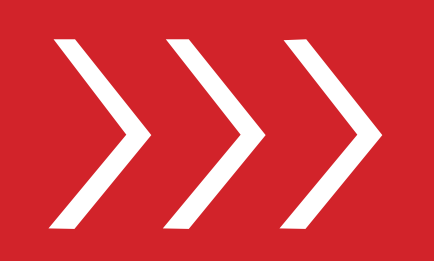

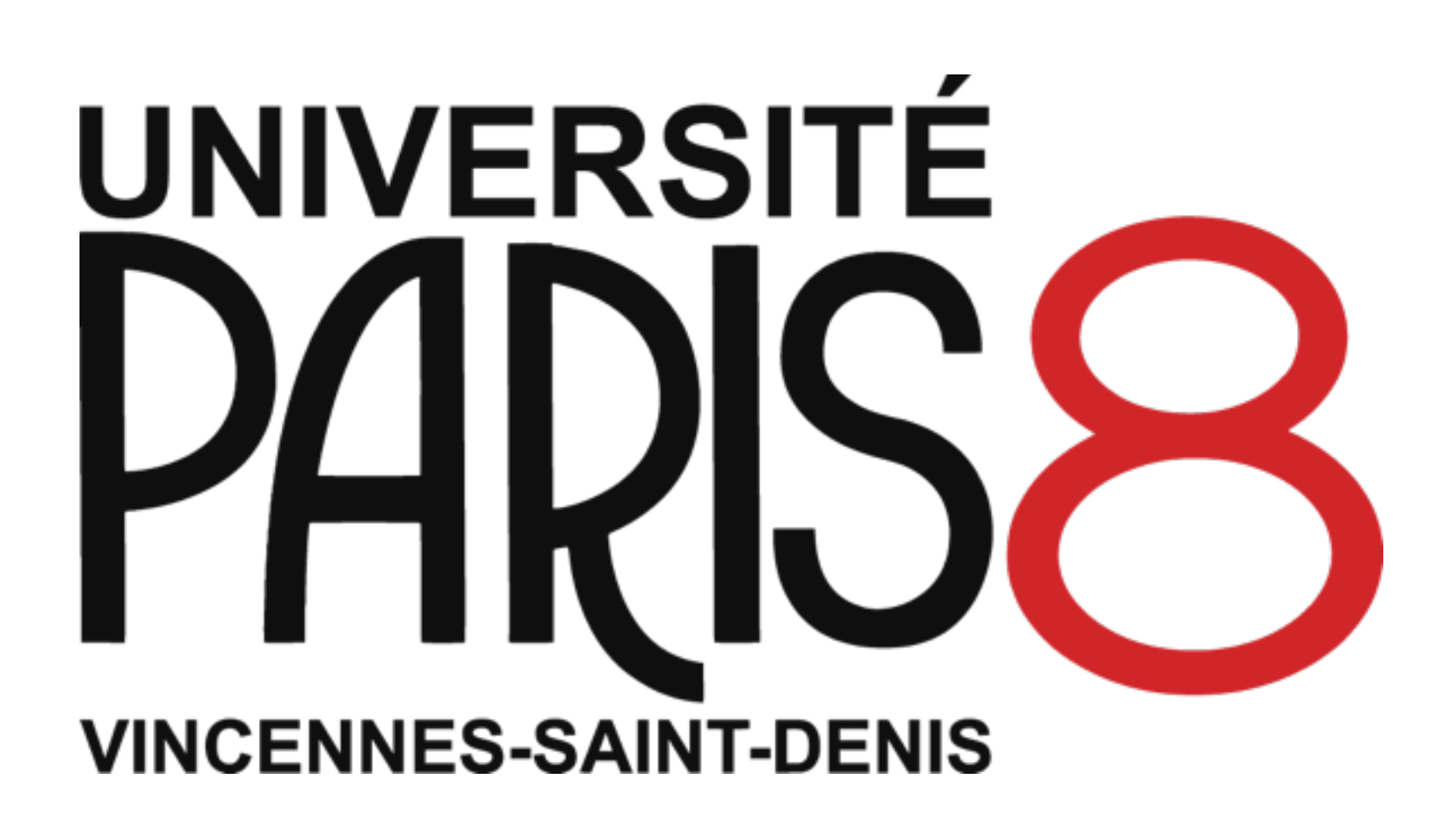

Université Paris8 Institut d'Enseignement à Distance

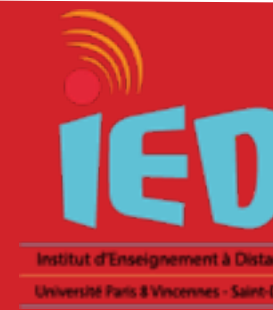

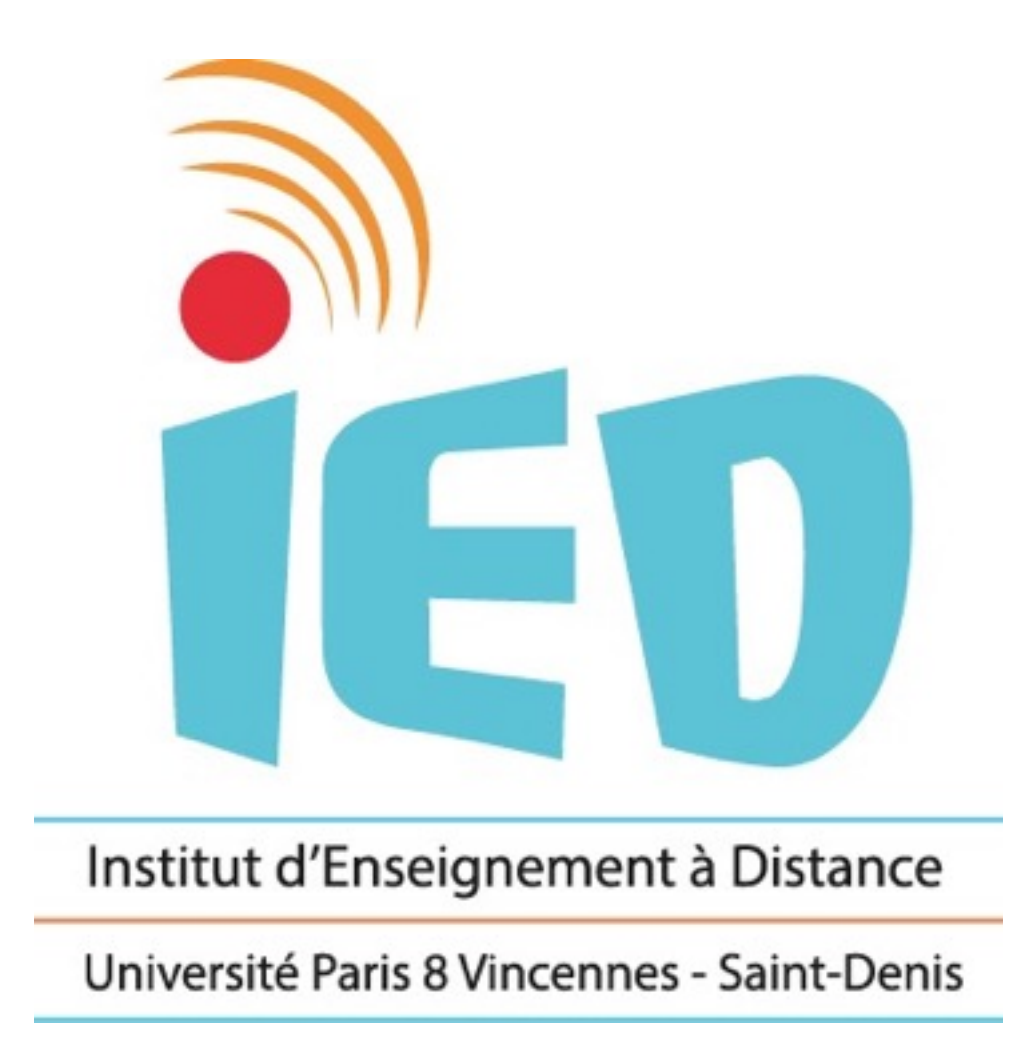

2, rue de la liberté 93 526 SAINT-DENIS Cedex 02 BATIMENT D - 2ème Etage - Bureau D236

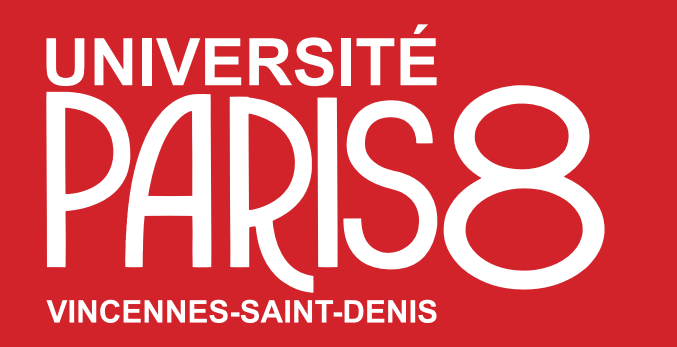

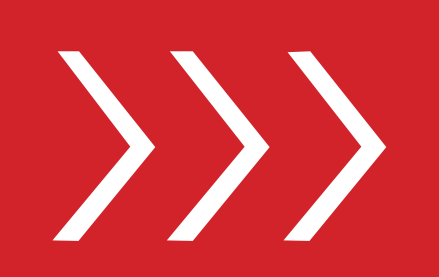

## Félicitations!

vous faites donc partie des étudiantes de l'Université Paris 8.

L'université Paris 8 offre un éventail élargi de services à ses étudiantes auxquels vous pouvez accéder à travers votre espace numérique eP8 :

- Une messagerie électronique (Zimbra)
- Une plateforme de cours à distance (Moodle IED)
- Un accés numérique à la bibliothèque
- Un accès à vos notes à la fin de chaque semestre et autres ressources.

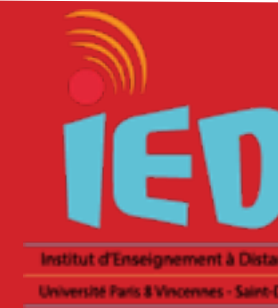

## Vous êtes à présent étudiant e à part entière de l'Institut d'Enseignement à Distance et

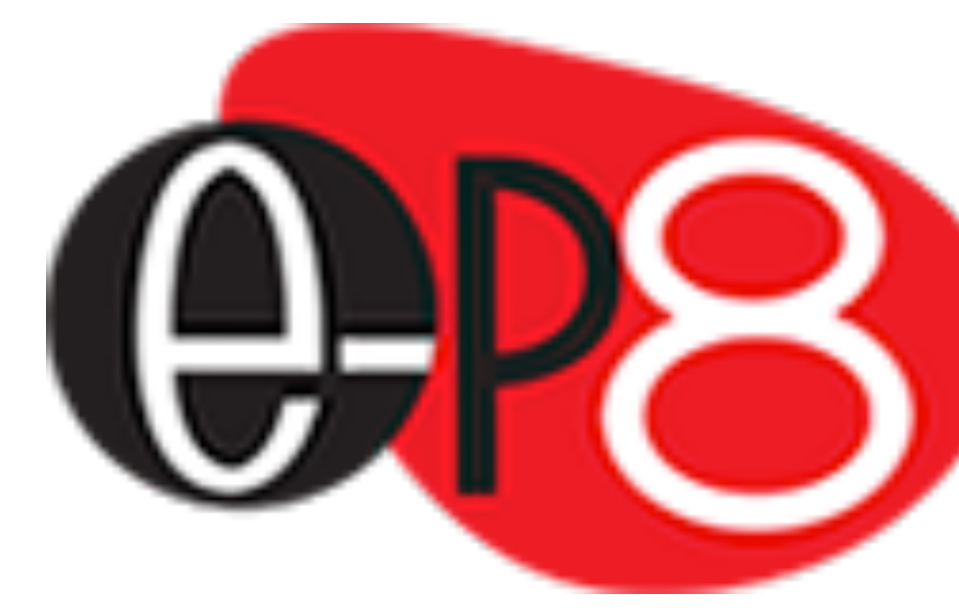

**Compte numérique** étudiant Paris 8

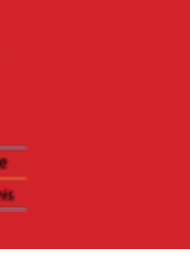

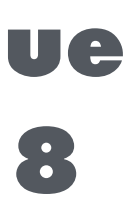

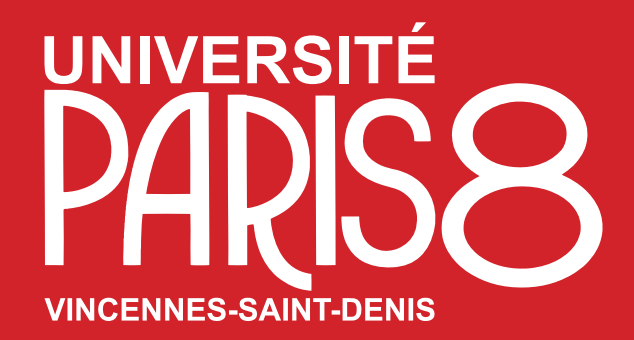

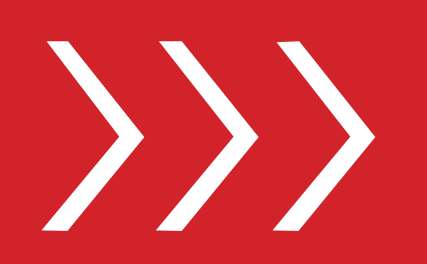

## L'institut d'Enseignement à Distance a mis en place une nouvelle Plate-Forme Pédagogique

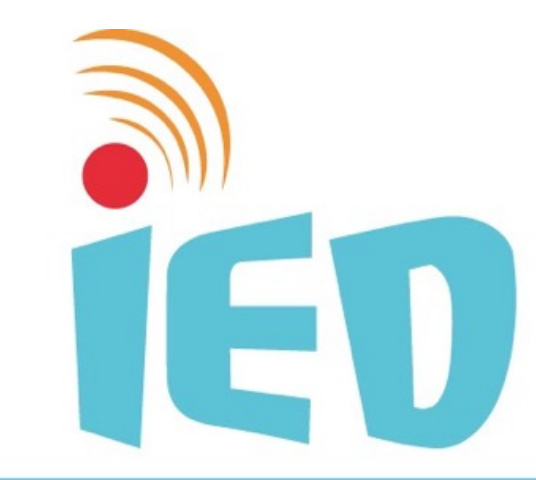

Institut d'Enseignement à Distance Université Paris 8 Vincennes - Saint-Denis

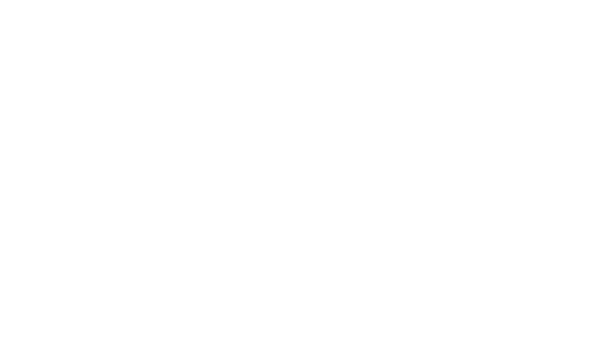

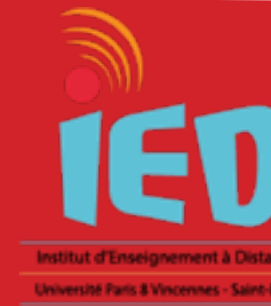

# Fnoode

## https://moodle.iedparis8.net

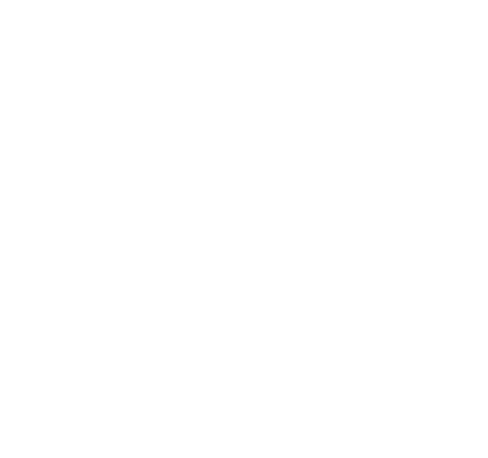

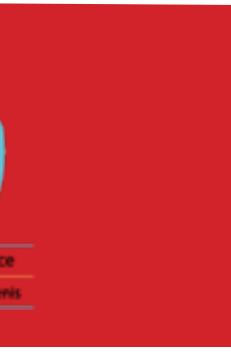

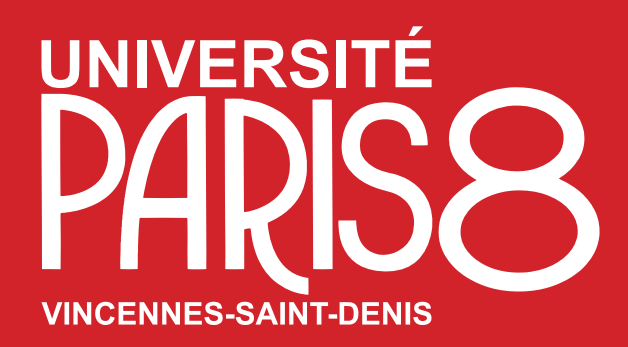

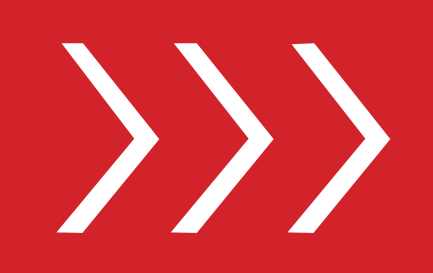

## Pour se connecter à la plate-forme pédagogique Moodle **IEDParis8**

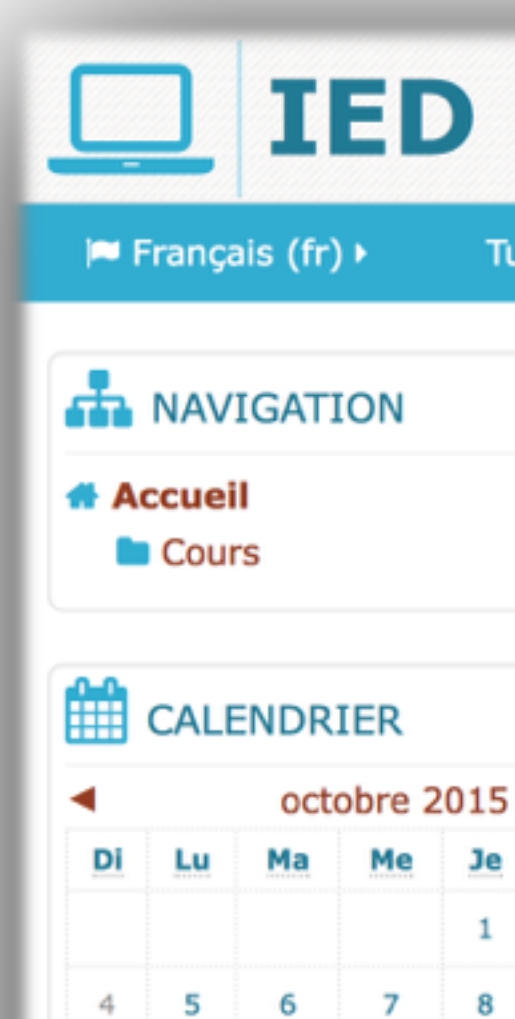

11 12

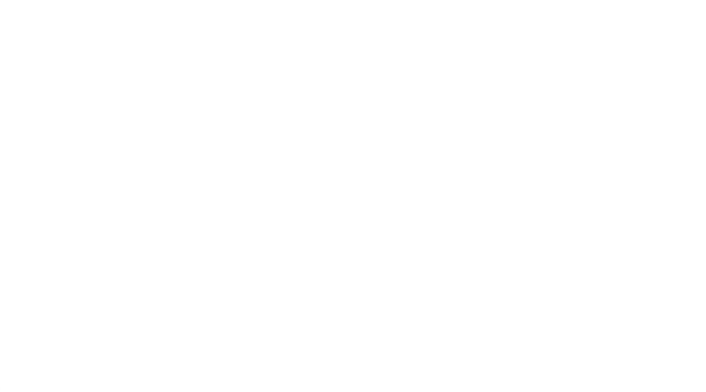

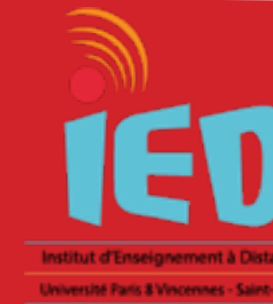

## **IED / Paris8**

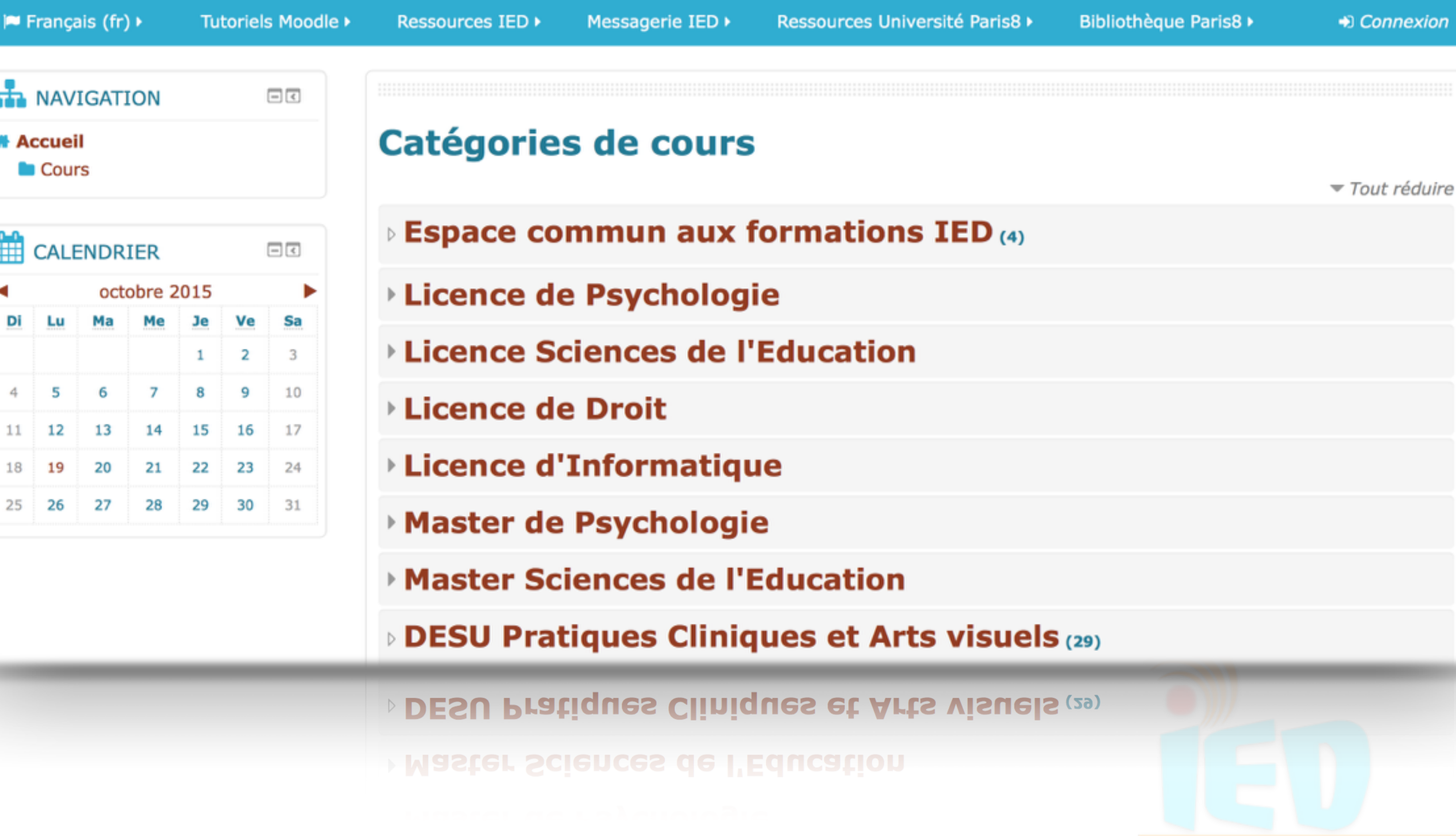

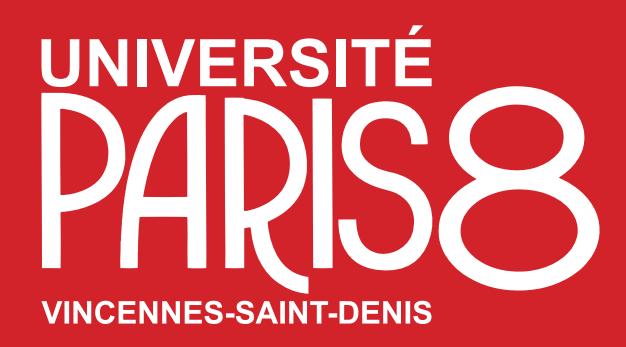

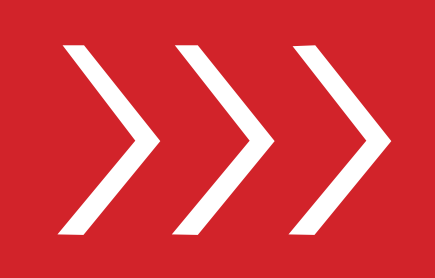

## Vous devez tout d'abord activer votre <u>compte numérique</u> EP8 pour accéder aux ressources numériques de Paris8

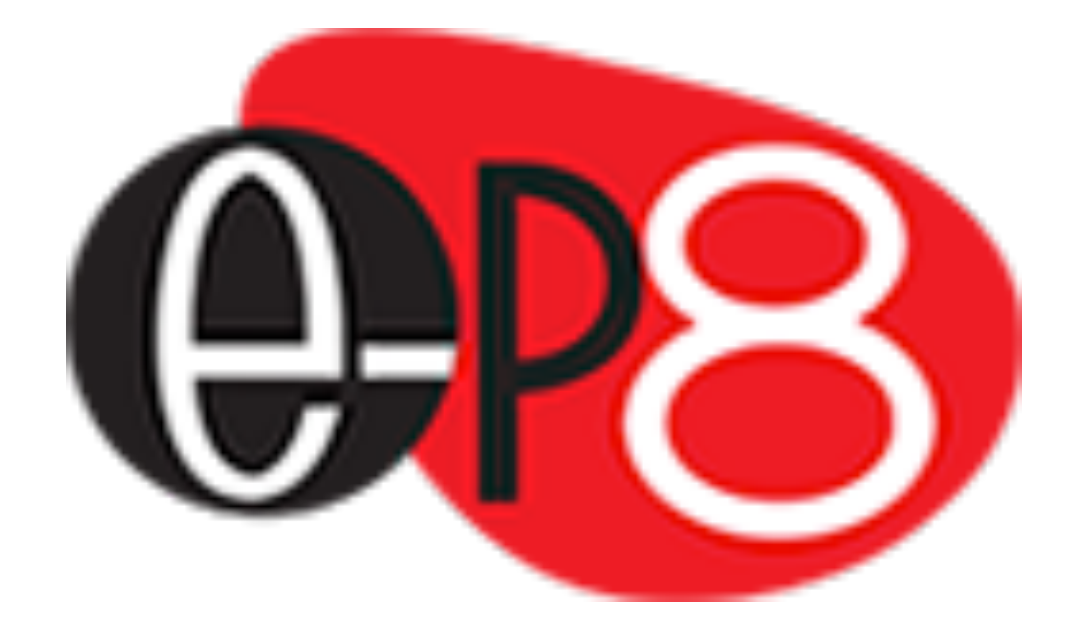

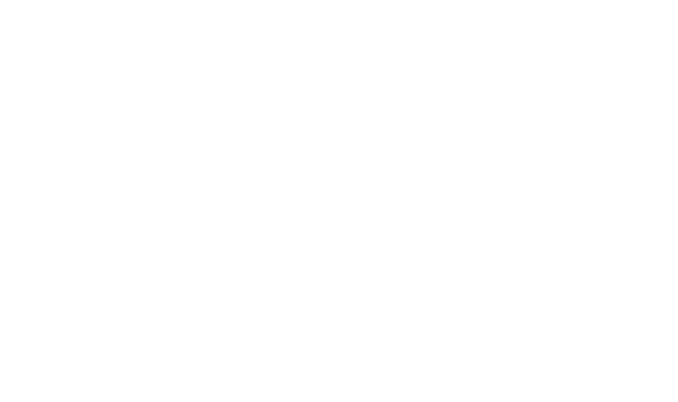

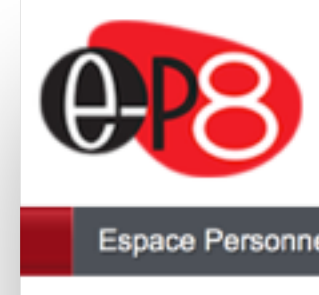

ACTUALITÉS

Les actualités de

Université Paris L'université Paris domaine des huma

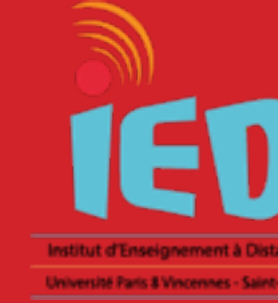

| 8                                                                |                                                                      |                       |                                                         |                                                             | Identifiez-<br>vous<br>S'identifier via CAS                                 |  |  |
|------------------------------------------------------------------|----------------------------------------------------------------------|-----------------------|---------------------------------------------------------|-------------------------------------------------------------|-----------------------------------------------------------------------------|--|--|
| space Personnel Paris8                                           | Votre compte numérique                                               | Aide                  | Mon onglet                                              |                                                             |                                                                             |  |  |
|                                                                  |                                                                      |                       |                                                         |                                                             |                                                                             |  |  |
| CTUALITÉS                                                        |                                                                      |                       | 74<br>74                                                | - CATALOGUE DES SERVICES NUMÉRIQUES                         |                                                                             |  |  |
| Les actualités de Paris 8 📀                                      |                                                                      |                       |                                                         | Etudiant Enseignant Bl                                      | ATOSS                                                                       |  |  |
| Université Paris 8                                               |                                                                      |                       |                                                         | SCOLARITE                                                   | OUTILS                                                                      |  |  |
| 'université Paris 8 est aujou<br>omaine des humanités (don       | rd'hui un pole d'enseignement d<br>ninante Arts, Lettres, Sciences I | t de rech<br>lumaines | erche central en lie-de-France dans le<br>et Sociales). | <ul> <li>Calendrier universitaire</li> </ul>                | Messagerie RoudCube                                                         |  |  |
| Correctif pour affichage des applications selon votre navigateur |                                                                      |                       | r                                                       | Démarches administratives     Eormulaires en téléchargement | Messagerie et agenda                                                        |  |  |
|                                                                  |                                                                      |                       |                                                         | <ul> <li>Notes et résultats</li> </ul>                      | <ul> <li>Transfert de fichiers</li> </ul>                                   |  |  |
| Ouverture des inscription                                        | ns et réinscriptions pour la rei                                     | ntree !               |                                                         | <ul> <li>Notes et résultats des années</li> </ul>           | <ul> <li>Assistance technique</li> </ul>                                    |  |  |
| Réunion de pré-rentrée                                           | en septembre 2018 pour les l                                         | icences               |                                                         | précédentes to<br>Réinscription administrative              | COURS                                                                       |  |  |
| A quoi ça sert Vincennes                                         | s ?                                                                  |                       |                                                         | <ul> <li>Inscription pédagogique</li> </ul>                 | <ul> <li>Plateforme pédagogique</li> </ul>                                  |  |  |
| Les Vitrines, édition 201                                        | 8 et le lancement d'ArTeC                                            |                       |                                                         | <ul> <li>Tests de langues</li> </ul>                        | BU EN LIGNE                                                                 |  |  |
| GRAND 8 l'université fêt                                         | le sa rentrée !                                                      |                       |                                                         | Mobilité internationale     Vie étudiante                   | Portail de la BU                                                            |  |  |
| PhDTalent Career Fair :                                          | le forum en Europe dédié au                                          | docteur               | 5                                                       | • Vie etudiante                                             | Catalogue de la BU     Lire la presse en ligne                              |  |  |
| Savante Banlieue fête se                                         | es 18 ans !                                                          |                       |                                                         |                                                             | <ul> <li>Ebooks de la BU</li> </ul>                                         |  |  |
| Les étudiants à l'honneu                                         | r aux Archives Nationales                                            |                       |                                                         |                                                             | <ul> <li>Bibliothèque numérique de Paris 8</li> </ul>                       |  |  |
| L'université Paris 8 recru                                       | ute                                                                  |                       |                                                         |                                                             | <ul> <li>Rue des facs vous repond</li> <li>Emprunter un document</li> </ul> |  |  |
|                                                                  |                                                                      |                       |                                                         | VIE UNIVERSITAIRE                                           | IED                                                                         |  |  |
|                                                                  |                                                                      |                       |                                                         | <ul> <li>Commissions et conseils</li> </ul>                 | <ul> <li>Site internet de l'IED</li> </ul>                                  |  |  |
|                                                                  |                                                                      |                       |                                                         | <ul> <li>Suivi des usages numériques</li> </ul>             | <ul> <li>Plateforme pédagogique de l'IED</li> <li>(Magadia)</li> </ul>      |  |  |
|                                                                  |                                                                      |                       |                                                         |                                                             | <ul> <li>Plateforme pédagogique de l'IED</li> </ul>                         |  |  |
|                                                                  |                                                                      |                       |                                                         |                                                             | (Claroline-Archive)                                                         |  |  |
|                                                                  |                                                                      |                       |                                                         |                                                             | <ul> <li>Inscription et Ré-inscription IED</li> </ul>                       |  |  |
|                                                                  |                                                                      |                       |                                                         | INSERTION PROFESSIONNELLE                                   |                                                                             |  |  |

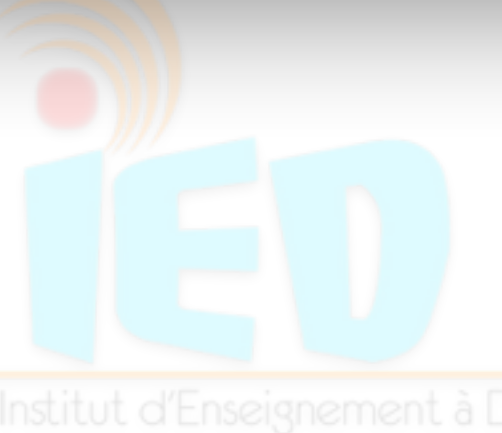

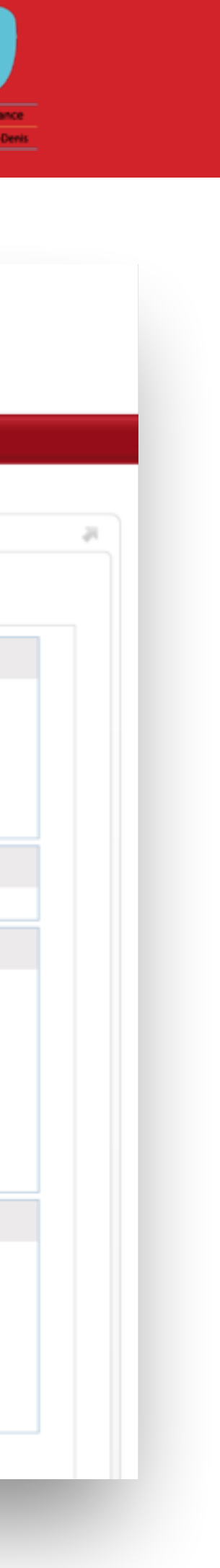

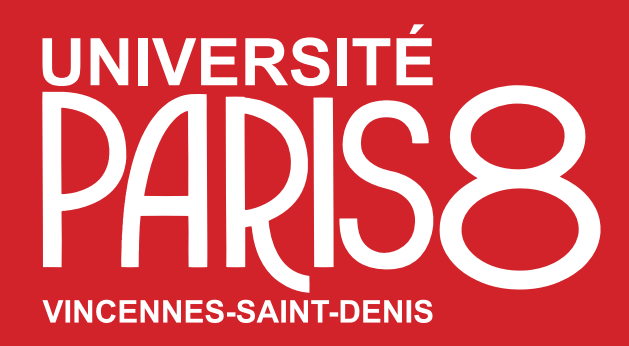

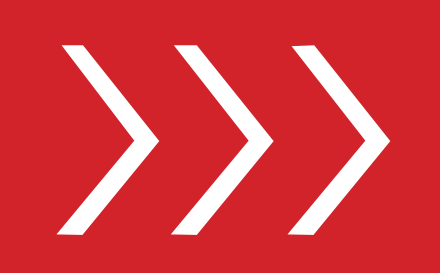

# Connectez- vous à l'adresse suivante

<u>https://numerique.univ-paris8.fr/index.php?page=act</u>

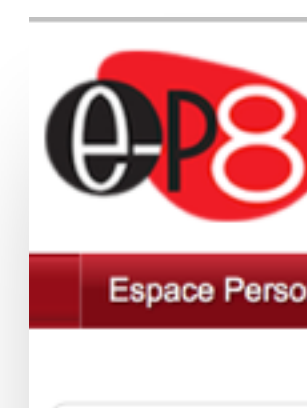

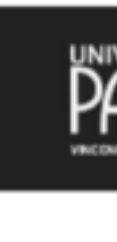

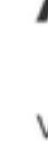

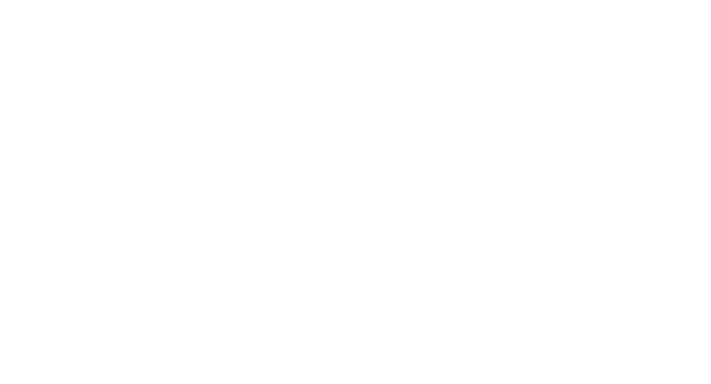

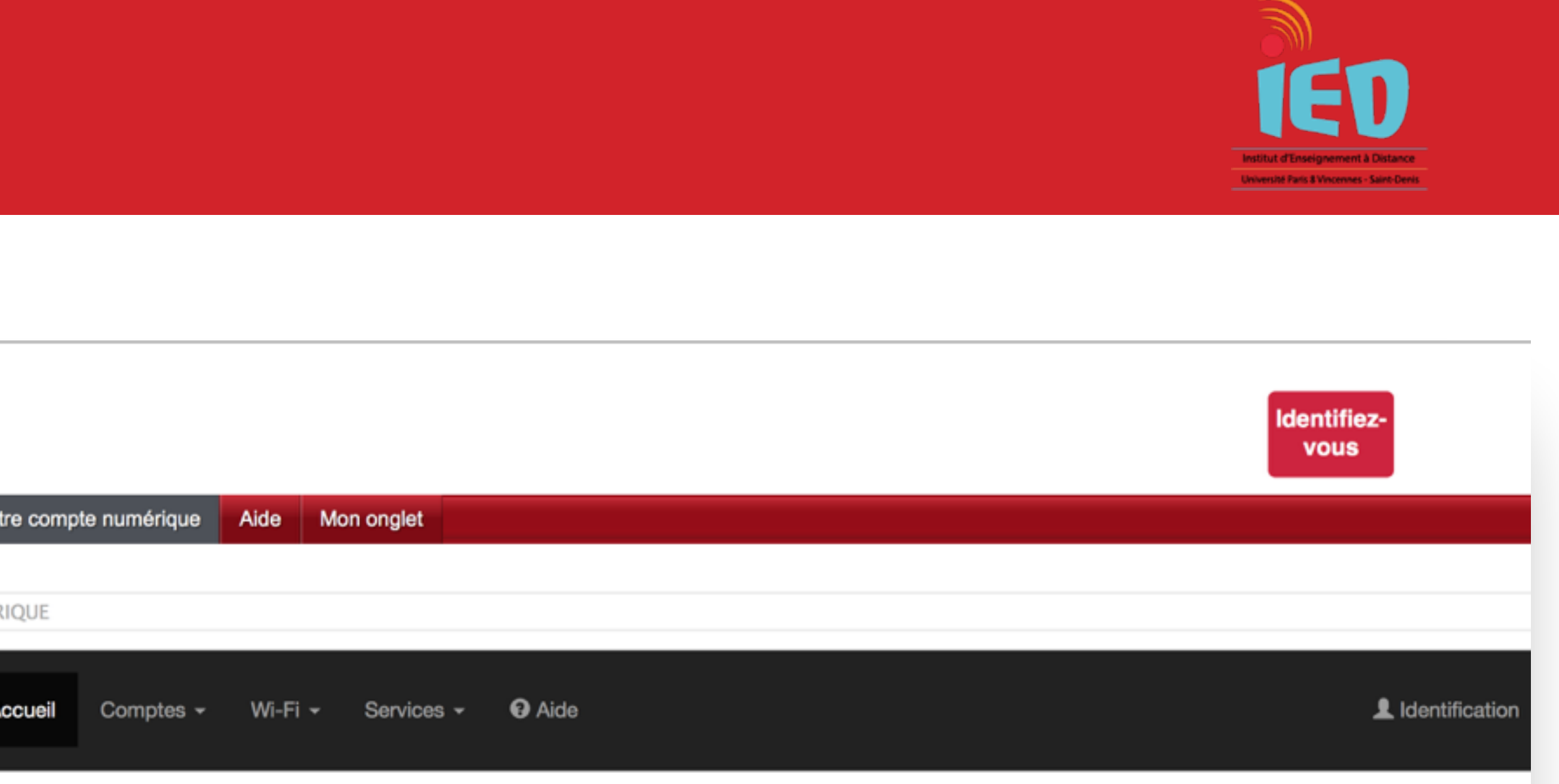

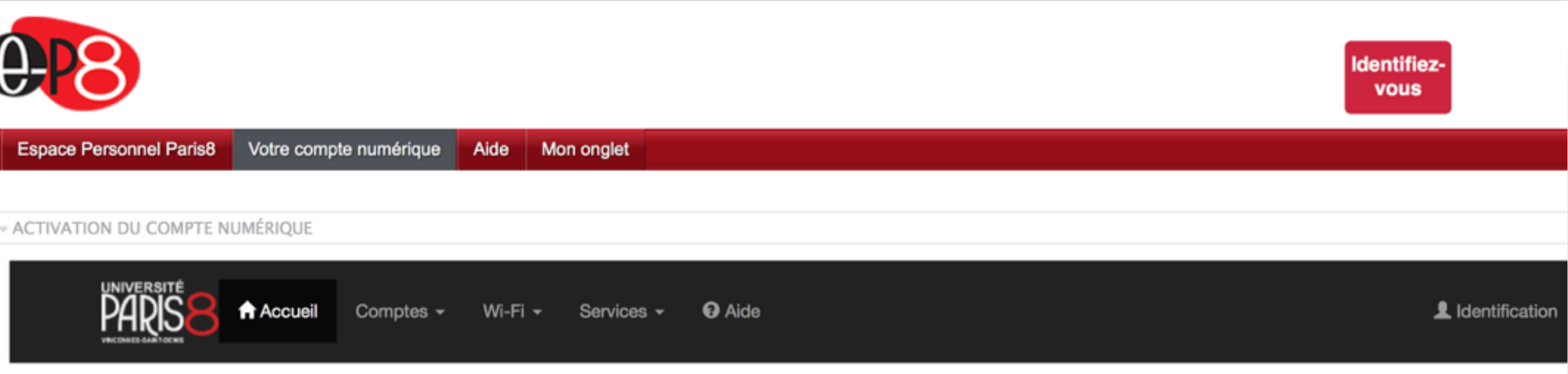

#### Activation du compte numérique

Vous êtes :

Hebergé

| Catégorie                                            |                   |                                                                            |
|------------------------------------------------------|-------------------|----------------------------------------------------------------------------|
| Etudiant                                             | 0                 |                                                                            |
| Personnel                                            | 0                 |                                                                            |
| Hébergé                                              | 0                 |                                                                            |
| Extérieur                                            | 0                 |                                                                            |
| Etudiant en VAE                                      | 0                 |                                                                            |
|                                                      | Valider           |                                                                            |
|                                                      |                   | Extérieurs                                                                 |
| rsonnels qui ne sont pas gérés par l'université mais | qui sont présents | Ce sont des personnes extérieures à l'université qui en raison de leur lie |

d'un compte extérieur.

Ce sont les per dans l'établissement de manière permanente (CNRS, ...) ou temporairement pour une durée définie.

ens avec celle-ci (appartenance à un conseil, intervenant extérieur) ont obtenu la création

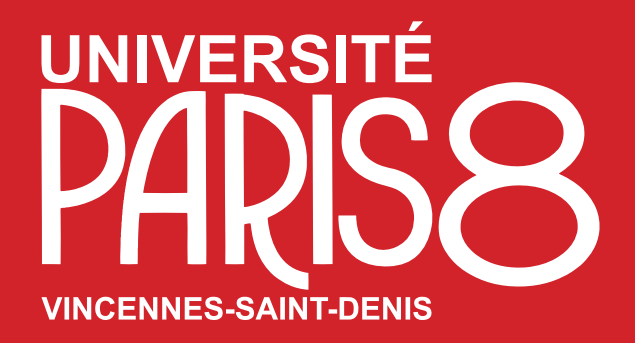

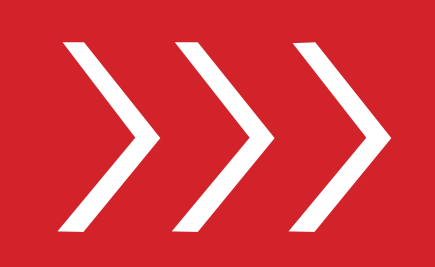

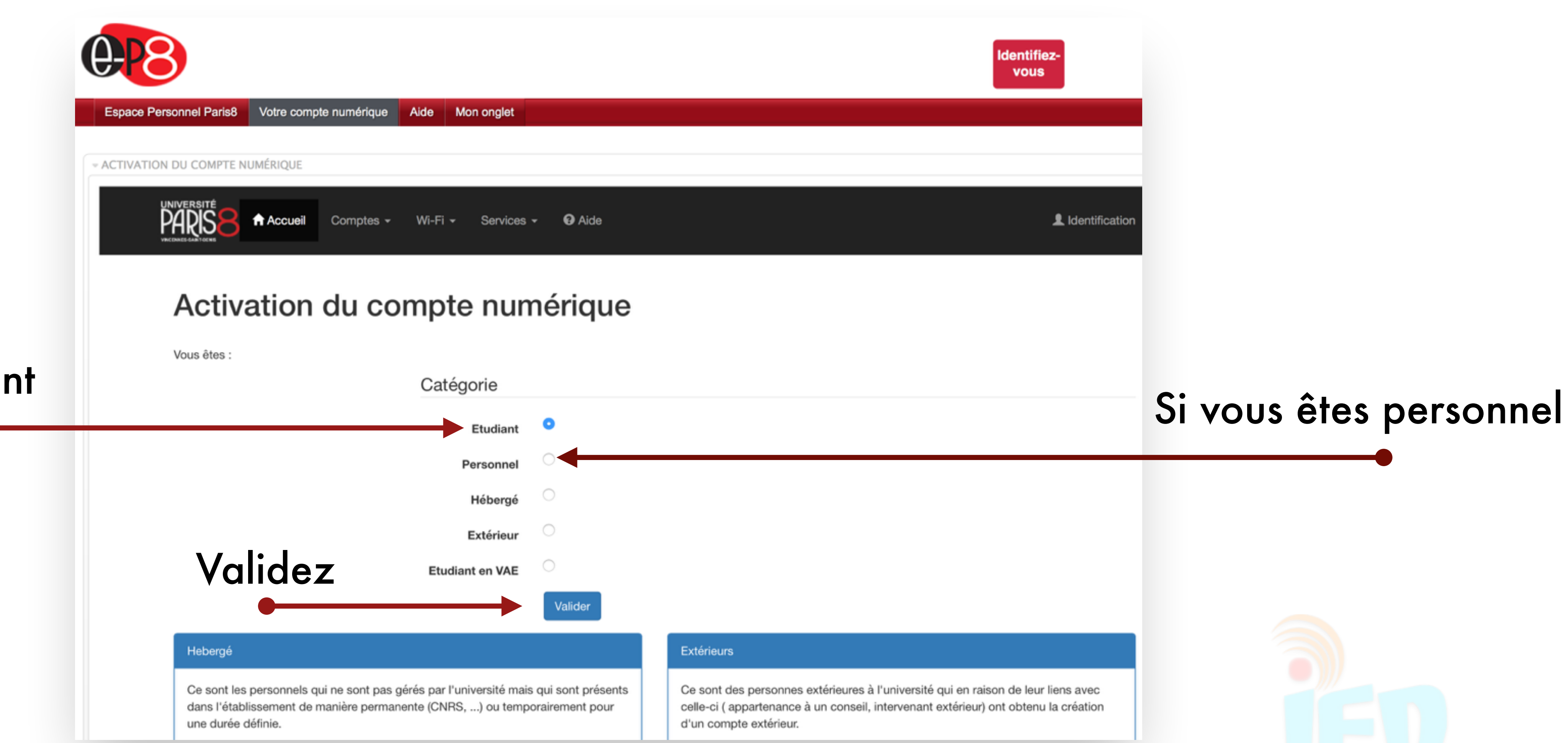

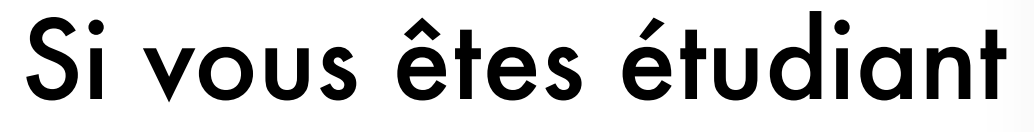

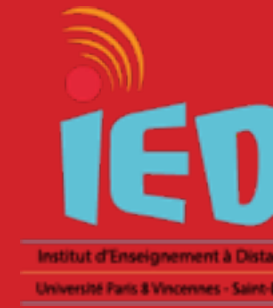

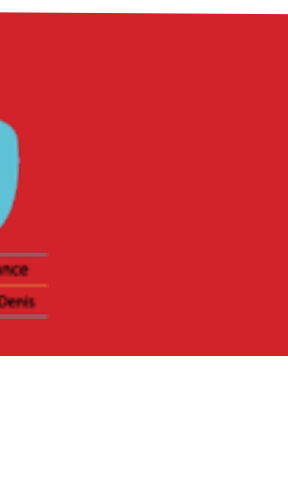

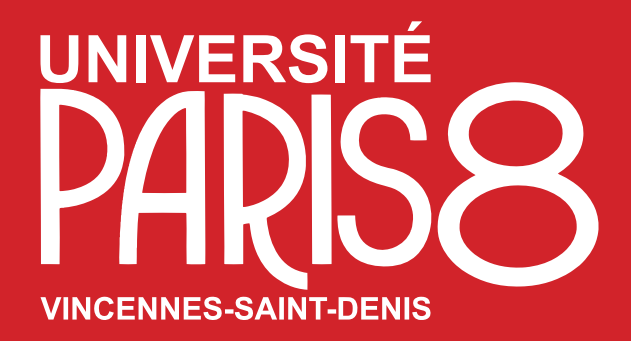

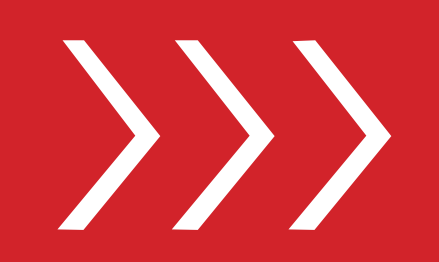

## Saisissez votre numéro

## d'étudiant

£-Espace Personnel Paris8 Votre compte numérique Aide Mon onglet - ACTIVATION DU COMPTE NUMÉRIQUE Comptes - Wi-Fi - Services - 😯 Saisie des identifian Pour activer votre compte, mu numéro d'étudiant code confidentiel Le code confidentiel figure sur En cas de perte de ces identifia ENT). Vous préciserez vos nom Attention : vous ne pourrez act votre Numéro d'étudiant ---| Code confidentiel Si vous n'arrivez pas à activer Charte de l'Université Paris 8 Vincennes-Saint Denis pour le bon usage de

La présente charte a pour objet de définir les règles d'utilisation des moyen

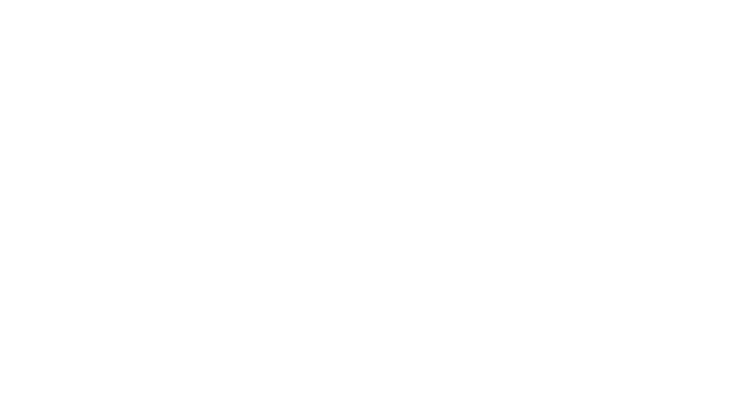

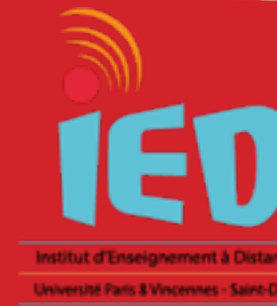

|                                                                                                    | Identifiez-<br>vous                                                   |        |
|----------------------------------------------------------------------------------------------------|-----------------------------------------------------------------------|--------|
|                                                                                                    |                                                                       |        |
| Aide                                                                                                    | L Identification                                                      |        |
| ts                                                                                                    |                                                                       |        |
| nissez-vous du volet de votre carte d'étudiant contenant :                                                                                                    | :                                                                     |        |
| le volet détachable de la plaquette contenant vos certifica<br>ants, rendez-vous sur l'application Assistance étudiants P8<br>n, prénom et numéro d'étudiant. | ats de scolarité.<br>9 (choisir la catégorie Code confidentiel / Code |        |
| ctiver votre compte qu'à partir du lendemain de votre inscriennement d'etudiant                                                                               | iption administrative.                                                | Saicie |
| t~                                                                                                    |                                                                       | JUISIS |
| votre compte, veuillez consulter l'aide.                                                                                                    |                                                                       |        |
| l'informatique et des réseau                                                                                                    |                                                                       |        |
| ns informatiques au sein de l'établissement, et de rappeler                                                                                                   | les responsabilités des utilisateurs.                                 |        |
|                                                                                                    |                                                                       |        |

#### ssez votre code à

## 4 chiffres

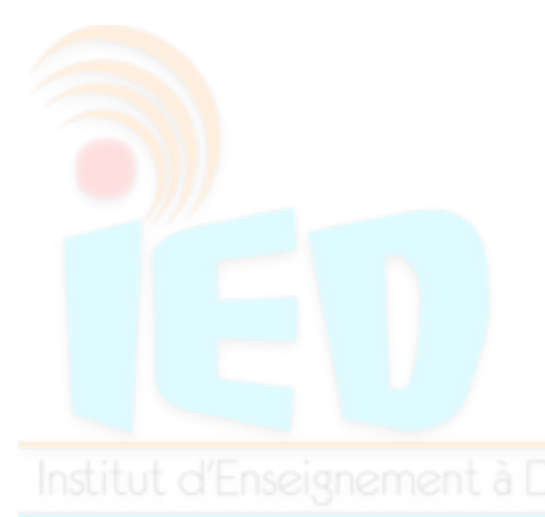

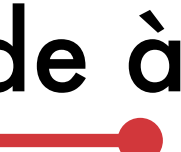

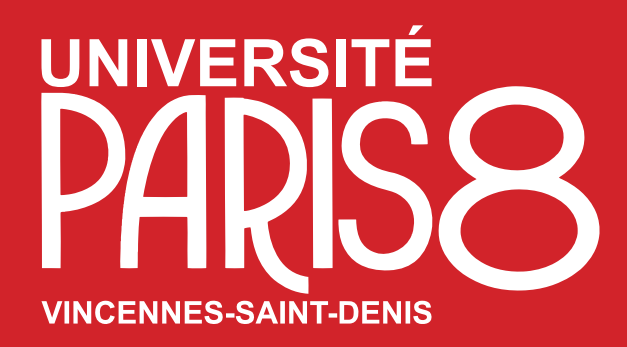

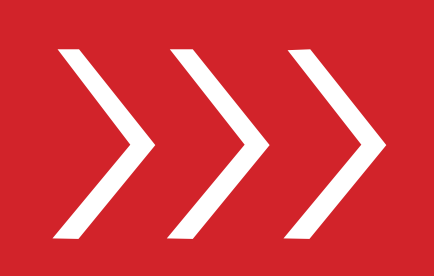

#### En tant qu'utilisateur des moyens informatiques et réseaux de l'université Paris 8

Je déclare avoir pris connaissance de la présente charte de bon usage de l'information et des réseaux et de m'engager à la respecter

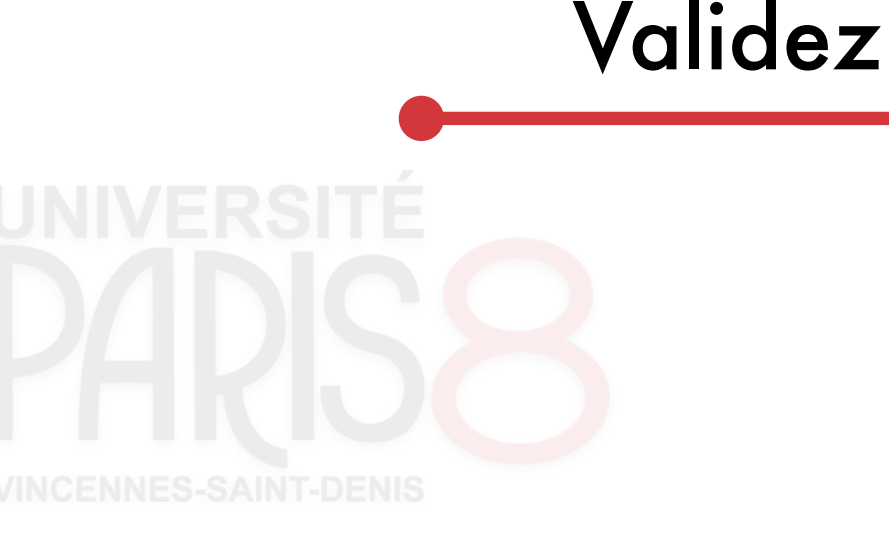

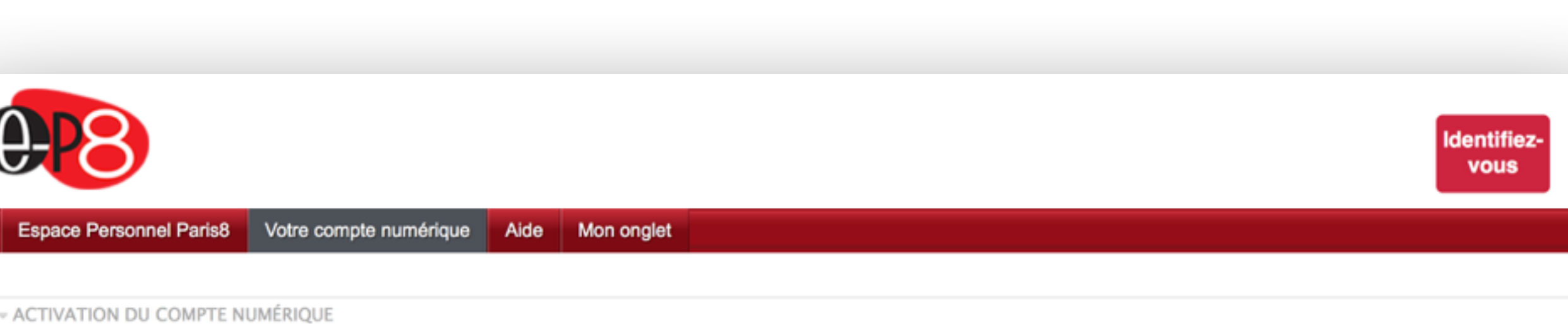

#### PARISE Accueil Comptes - Wi-Fi - Services - @ Aide

La législation interdit à tout utilisateur de faire des copies de logiciels commerciaux pour quelqu'usage que ce soit. Les copies de sauvegardes sont la seule exception.

#### 5. Informatique et liberté

La création de tout fichier contenant des informations nominatives doit faire l'objet d'une demande préalable auprès de la Commission Nationale de l'Informatique et des Libertés (CNIL).

#### Principes de base

Tout utilisateur est responsable de son utilisation des ressources informatiques. Il s'engage à ne pas effectuer des opérations pouvant nuire au fonctionnement du réseau, à l'intégrité de l'outil informatique, et aux relations internes et externes de l'établissement.

La sécurité est l'affaire de tous, chaque utilisateur de l'informatique et du réseau d'établissement doit y contribuer et mettre en application les règles de bon sens et les recommendations fournies par les administrateurs et les responsables de l'outil informatique.

#### 7. Sanctions applicables

La Loi, les textes réglementaires et le règlement intérieur définissent les droits et obligations des personnes utilisant les moyens informatiques. Tout utilisateur n'ayant pas respecté la Loi pourra être poursuivi pénalement. En outre, les utilisateurs ne respectant pas les règles et obligations définies dans cette charte sont passibles de sanctions disciplinaires internes à l'établissement.

En tant qu'utilisateur des moyens informatiques et réseaux de l'Université Paris 8, je déclare avoir pris connaissance de la présente charte de bon usage de l'informatique et

des réseaux et m'engage à la respecter.

Signer

Oui Valider Non

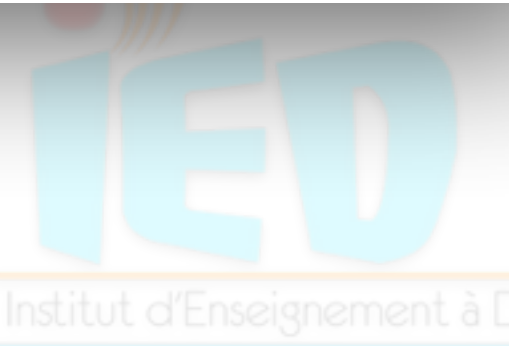

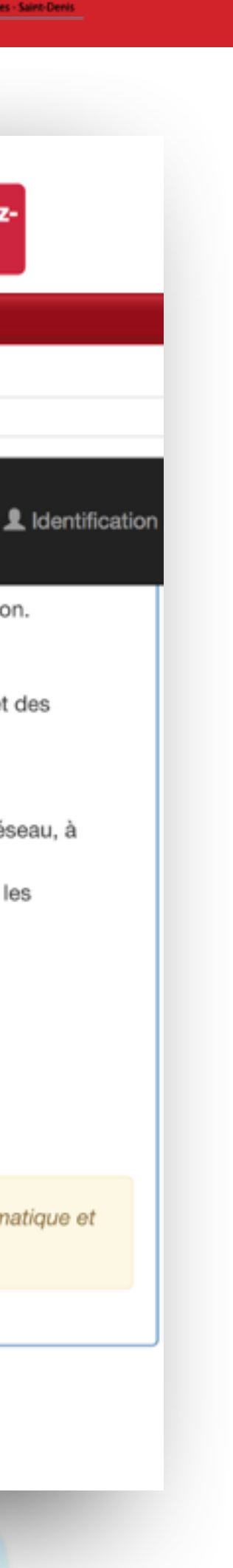

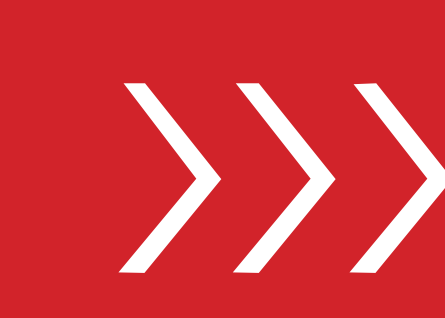

UNIVERSITE

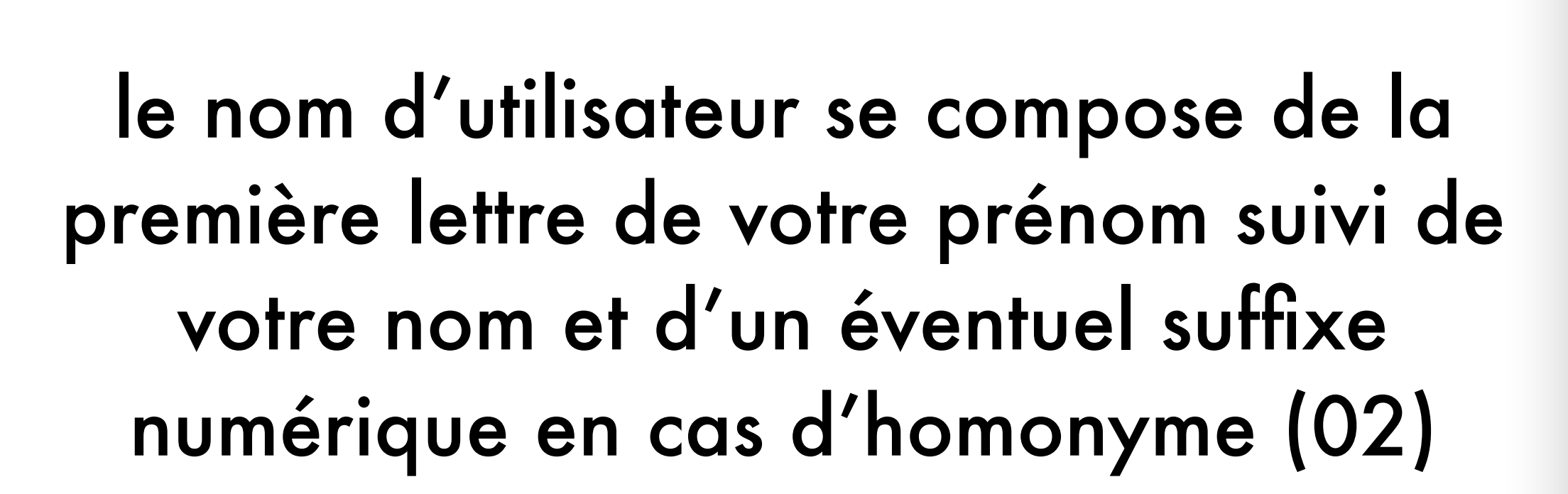

exemple : durand dupont = ddupont

Cliquez sur <u>suivant</u> pour définir votre mot de passe

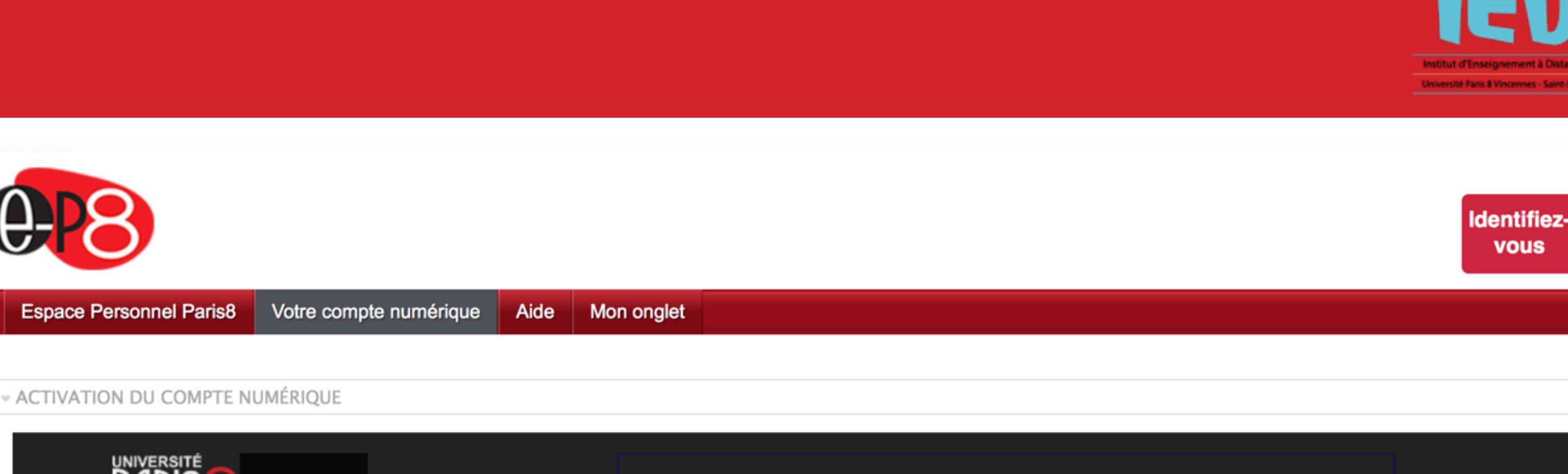

#### Activation du compte numérique

| Votre nom d'utilisateur est :     |  |
|-----------------------------------|--|
| Votre adresse de messagerie est : |  |

Ce compte numérique sert la messagerie pour l'espace numérique de travail, l'accès aux ressources en ligne de la bibliothèque, la messagerie et le Wi-Fi. Votre compte numérique et les services qui en dépendent restent actifs et utilisables un an après votre départ de l'Université.

#### La messagerie

Accueil

Pour vous connecter au serveur de messagerie, deux options sont possibles :

- un webmail disponible à l'adresse https://e-p8.univ-paris8.fr
- une configuration sur votre ordinateur personnel via un logiciel de messagerie tel que Thunderbird en enregistrant les paramètres suivant
  - · Serveur IMAP : imap.etud.univ-paris8.fr en choisissant le port 993 et la connection SSL

Comptes - Wi-Fi - Services - O Aide

Serveur SMTP : smtp.etud.univ-paris8.fr si votre ordinateur se trouve sur le réseau de l'Université, celui de votre fournisseur d'accés internet (wanadoo, free, etc.) dans le cas contraire.

Le document téléchargeable ici est à disposition pour vous aider à configurer le logiciel Thunderbird dont nous recommandons l'utilisation.

Attention : votre code confidentiel à 4 chiffres ne peut pas être utilisé comme mot de passe, vous devez impérativement le changer pour activer votre compte numérique. Ce code reste toutefois valable pour la consultation des notes comme auparavant.

Vous devez maintenant vous rendre sur la page suivante pour définir votre mot de passe à l'aide de votre identifiant et de votre code à 4 chiffres.

Vous devez maintenant vous rendre sur la page suivante pour définir votre mot de passe à l'aide de votre identifiant et de votre code à 4 chiffres.

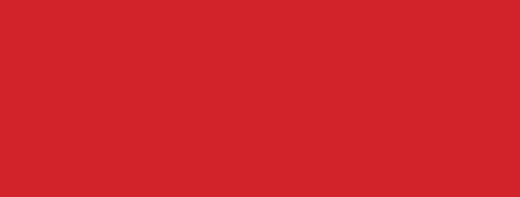

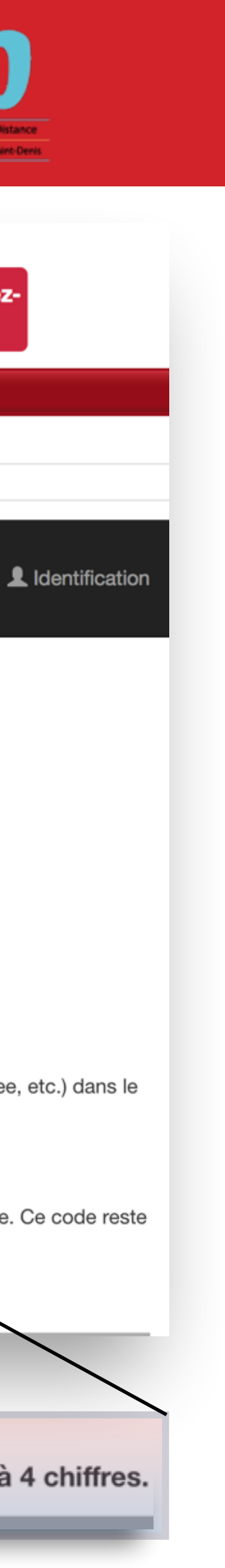

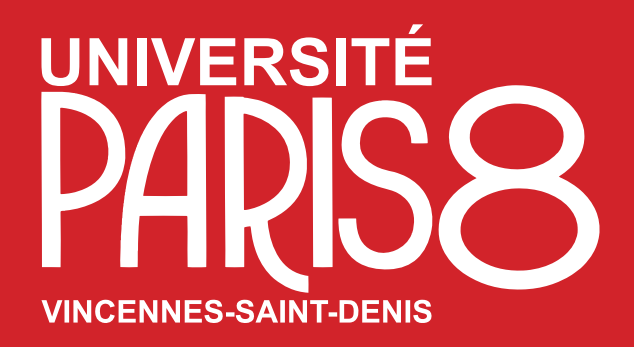

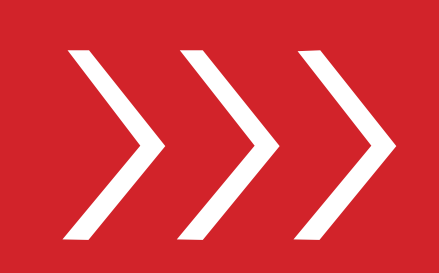

### Changement de mot de passe

| Changement de mot de pa<br>Votre nom d'utilisateur est celui qui vous a été fourni lors de l'activatio<br>Dans la majorité des cas, il est constitué de la première lettre du prémi | asse<br>on de votre compte.<br>iom suivi du nom tout attaché et en minuscule. |  |
|----------------------------------------------------------------------------------------------------|-------------------------------------------------------------------------------|--|
| Le mot de passe que vous choisirez doit comporter au minimum 8                                                                                                    | caractères sans accent, ni point, ni apostrophe, ni point-virgule.            |  |
| Identifiants                                                                                                    |                                                                               |  |
| Nom d'utilisateur                                                                                                    |                                                                               |  |
| Ancien mot de<br>passe (ou code<br>confidentiel)                                                                                                    |                                                                               |  |
| Nouveau mot de<br>passe                                                                                                    |                                                                               |  |
| Confirmation du<br>mot de passe                                                                                                    |                                                                               |  |
|                                                                                                    | Valider                                                                       |  |

#### Saisissez votre nouveau mot de passe

Confirmation de votre nouveau mot de passe

Valider-

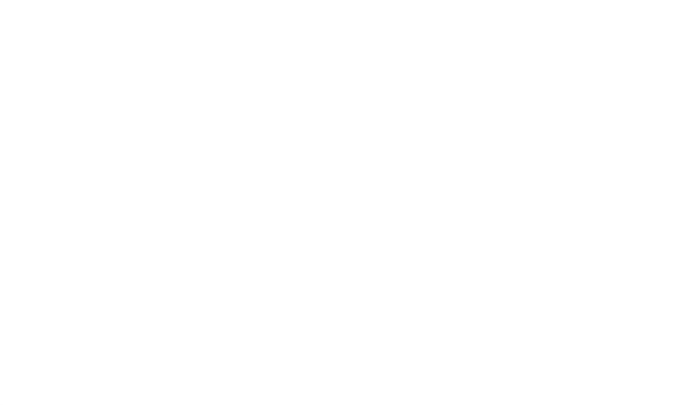

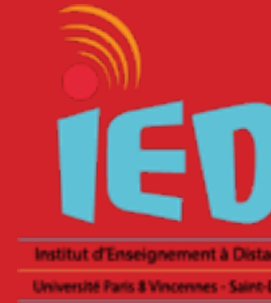

#### Saisissez votre nom d'utilisateur 📍

| votre code contide<br>à 4 chi                                               | ntiel<br>fres |
|-----------------------------------------------------------------------------|---------------|
| Identifiants                                                                |               |
| Ancien mot de<br>passe (ou code<br>confidentiel)<br>Nouveau mot de<br>passe |               |
| Confirmation du<br>mot de passe<br>Valider                                  |               |

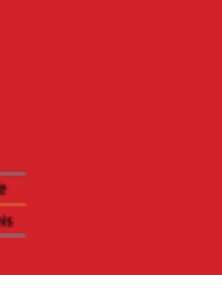

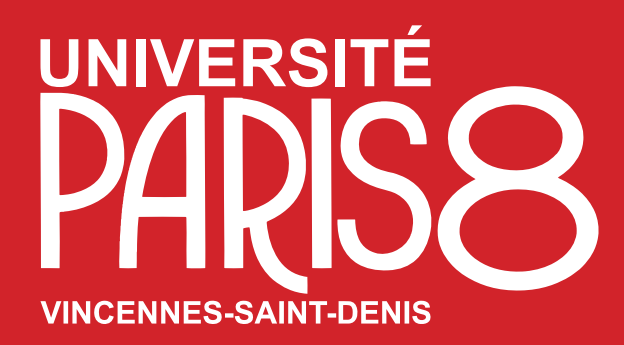

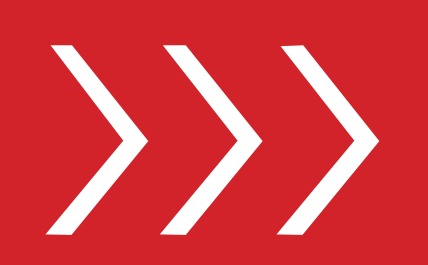

## La modification de votre mot de passe a été prise en compte

#### Changement de mot de passe

La modification du mot de passe a bien été prise en compte!!!.

Liens

Accueil Aide

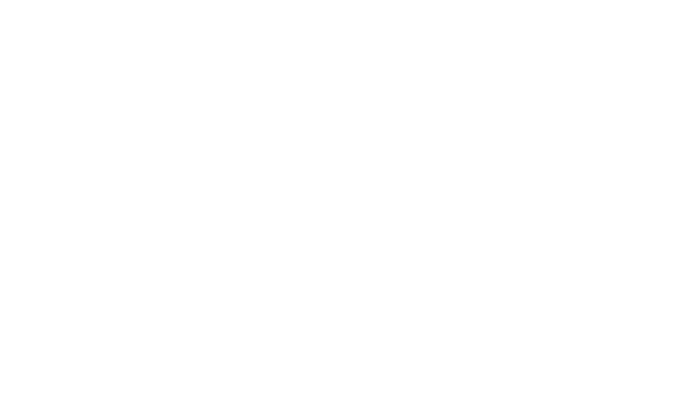

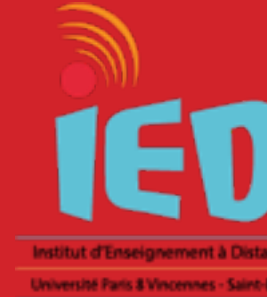

#### Addresse

© Copyleft 2016 Direction du Système d'Information

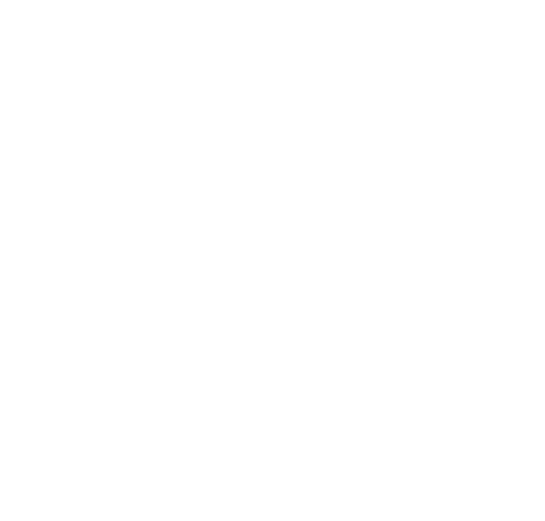

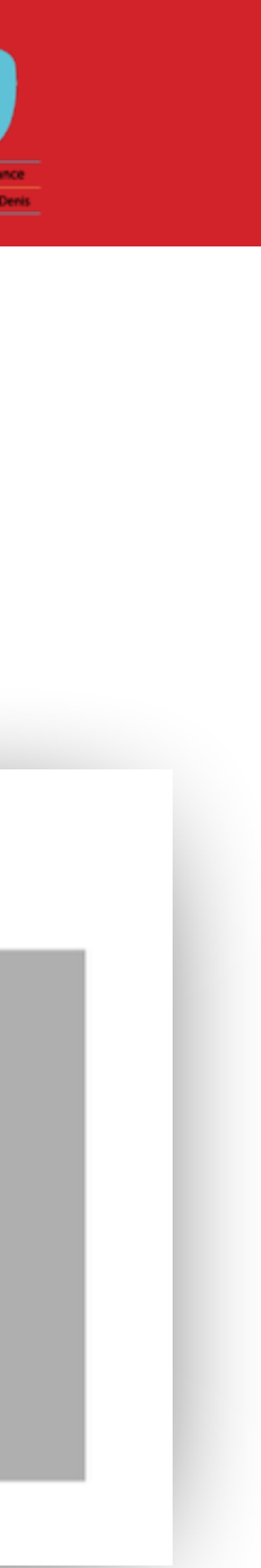

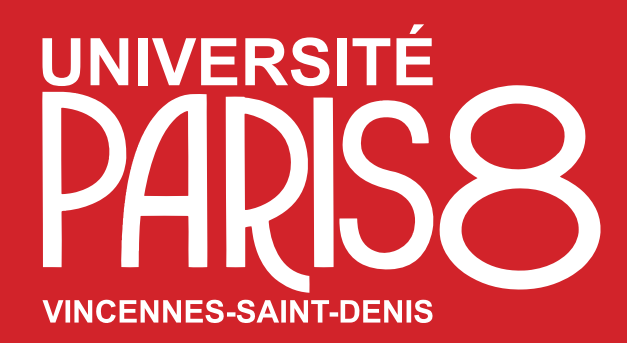

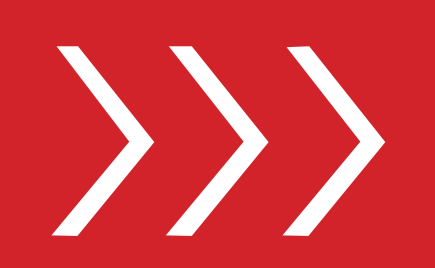

#### Université Paris 8 Vincennes Saint-Denis

### Pôle Ingénierie Pédagogique et Communication

Institut d'Enseignement à Distance

Bâtiment D 2ème étage - Bureau D252

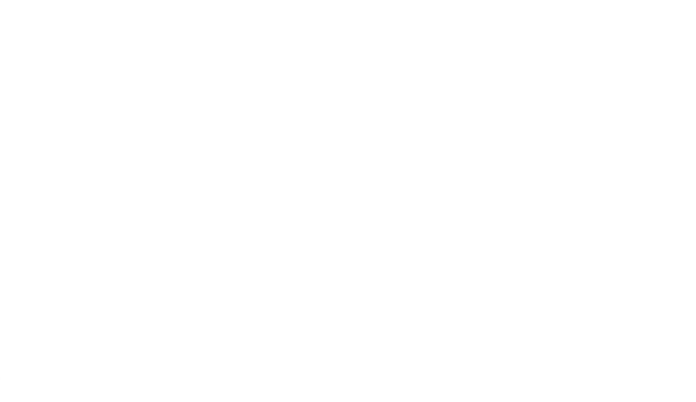

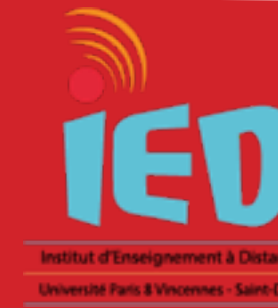

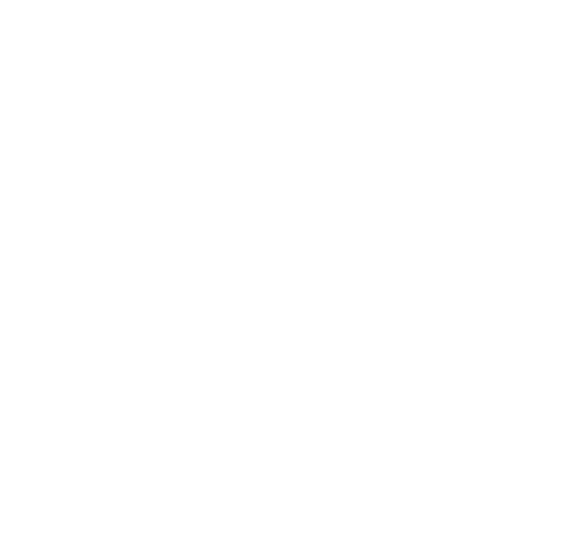

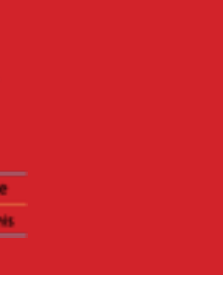